## How to Look Up Your Student's State Testing Results

Accessing the Student Portal for Students and Parents

Type: http://www.texasassessment.com

Log in to Student Portal.

Choose: Find My Unique Student Access Code.

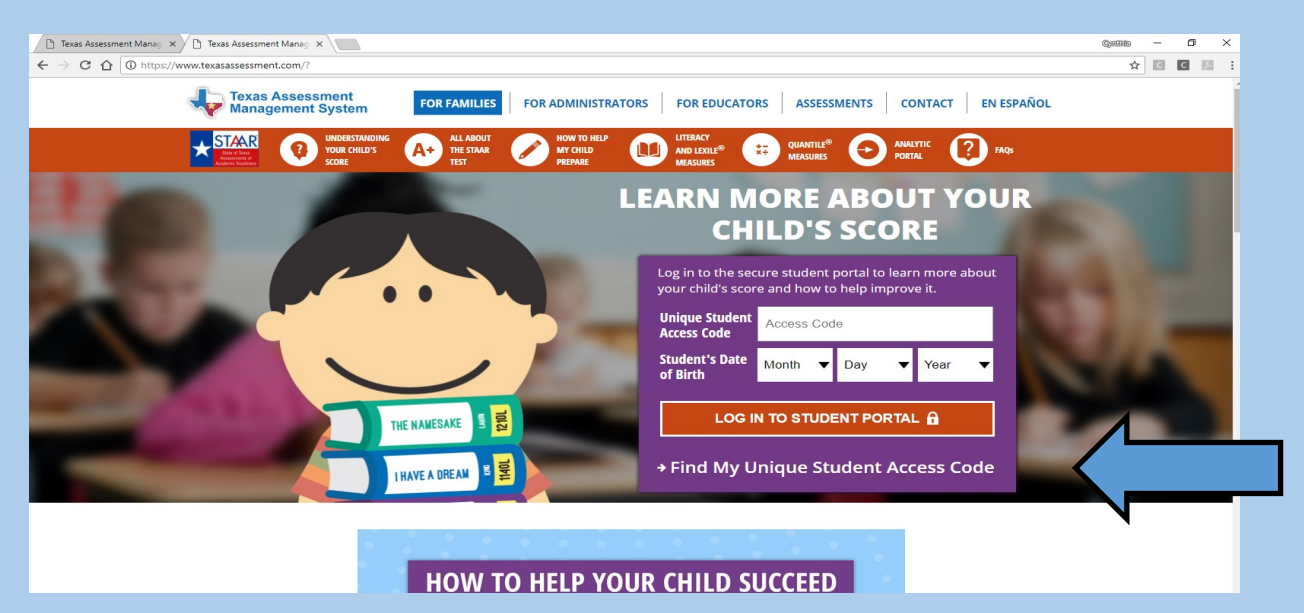

school.

Type in Student's:

- First Name
- Student's Social security number
- Student's Date of Birth
- Click Go

| Texas Assessment Data Portal                                                                                                    | Help | Ver en espa |
|----------------------------------------------------------------------------------------------------|------|-------------|
|                                                                                                    |      |             |
| Look Op Unique Access Code:                                                                                                    |      |             |
| Student's First Name                                                                                                    |      |             |
| SSN or S-Number Go                                                                                                    |      |             |
| Month                                                                                                    |      |             |
| Where's my access code?                                                                                                    |      |             |
| Cancel Look Up Unique Access Code                                                                                                    |      |             |
| To log in and view your child's assessment results, enter the six-<br>character Unique Access Code and the date of birth that appears on<br>their most recent STAAR Report Card. The code must be entered<br>exactly as it appears. |      |             |
| Don't Have a Unique Access Code?                                                                                                    |      |             |
| If you don't have a Unique Access Code or a copy of your child's STAAR Report Card, please contact your local                                                                                                    |      |             |

## How to Look Up Your Student's State Testing Results

You can see the state assessments your student has taken. Click on a subject and you will open a detailed report including test history, test results, detailed results, and test questions.

| 2    | Texas Assessment Data Portal                                   |                                                                           | wi<br>C                                                   | elcome, AAAAAAAAAA AAAAAAAAAAAAAAAAAAAAAAAAA      | x00.400.400 | Version Assessment Data P                   | ortal                                      | Welcome, A/<br>F<br>C Understa        | AAAAAAAAA AAAAAAAAAAAAAAAAAAAAAAAAAAAA    |
|------|----------------------------------------------------------------|---------------------------------------------------------------------------|-----------------------------------------------------------|---------------------------------------------------|-------------|---------------------------------------------|--------------------------------------------|---------------------------------------|-------------------------------------------|
| P.   | Want to learn more<br>Visit TexasAssessment.com to<br>succeed. | about the STAAR Report Car<br>learn all about the new report and what you | <b>d?</b><br>I can do to help your                        | child Learn More                                  |             | STAAR Grade 8 Read                          | esults for<br>ing<br>7-999-041)            | A Detailed Desults                    | PEIMS: *****7101                          |
| Τe   | esting History For AAAAA                                       | AAAAA AAAAAAAAAAAAAAAAAAAAAAAAAAAAAAAA                                    | A                                                         | Download Report Card(s) Filter Tests              |             | Student Score: 2141                         |                                            | Comparison                            | 2141 Student Score                        |
| STAR | STAAR Grade 8<br>M Reading                                     | VIPPEE J H (257-999-041)<br>May 2018                                      | NOT SC<br>AF                                              | ORED: PREVIOUSLY ACHIEVED<br>PROACHES GRADE LEVEL |             | Percentile<br>Your child scored the sam     | e or better than                           | Grade Level                           |                                           |
| TAR  | STAAR Grade 8 Staap Grade 8 STAAR Grade 8                      | VIPPEE J H (257-999-041)<br>May 2018                                      | NOT SCORED: PREVIOUSLY ACHIEVED<br>APPROACHES GRADE LEVEL |                                                   |             | 100% of all Grade 8 in stu                  | dents in Texas.                            | ● Approaches     Grade Level          | 1682 State Average<br>1552 Campus Average |
| LAP  | Reading                                                        | YIPPEE J H (257-999-041)<br>April 2018                                    | - Performance                                             | Masters Grade Level                               |             |                                             |                                            | Oid Not Meet     Grade Level  971     | Scale                                     |
| TAR  | Mathematics                                                    | YIPPEE J H (257-999-041)<br>April 2018                                    | Leftermante                                               | Masters Grade Level                               |             | nance                                       |                                            |                                       | 21                                        |
| SEAR | STAAR Grade 7 Reading                                          | 2016-17 School Year<br>YIPPEE J H (257-999-041)<br>Spring 2017            | Petermace                                                 | Did Not Meet Grade Level                          |             | Did Not Meet<br>Grade Level<br>(971 - 1586) | Approaches<br>Grade Level<br>(1587 - 1699) | Meets<br>Grade Level<br>(1700 - 1782) | Masters<br>Grade Level<br>(1788 - 2141)   |

You can see reporting category, student expectation, and the percentage of students who answered the item correctly.

You can also view the passage, the test item question, and the rationale.

| Item 1 of 44       Your child's response was B, and It was correct.         Reporting Category 1:       1. Understanding/Analysis Across Genres         Student Expectation 8.2(E):       Item 1 of 44         (2) Reading/Vocabulary Development: Students understand new vocabulary and use It when reading and writing. Students are expected to:       Item 1 of 44         (2) Reading/Vocabulary Development: Students when reading and writing. Students are expected to:       Item 1 of 44         (2) Reading/Vocabulary Development: Students who choices and parts of speech of words.       Percentage of Students Who Answered this Item Correctly:         90% of students in the district       Student is nucleistant on the campus       Students on the campus         Percentage of Students Who Answered this Item Correctly:       90% of students on the campus       (2) Reading/Vocabulary Development: Students understand new vocabulary and use it was and write; and parts of speech of words.         Percentage of Students Who Answered this Item Correctly:       90% of students on the campus       (2) Reading/Vocabulary Development: Students understand new vocabulary and use it was and write; and parts of speech of words.         Percentage of Students Who Answered this Item Correctly:       90% of students on the campus       (2) Reading/Vocabulary Development: Students understand new vocabulary and use it was an of the campus         90% of students on the campus       (2) Reading/Vocabulary Development: Students are ordered to:       (2) Reading/Vocabulary and use it was ord words.                                                                                                    | Test Questions                                                                                                    |  |  |
|----------------------------------------------------------------------------------------------------|----------------------------------------------------------------------------------------------------|--|--|
| Item 1 of 44       Taken in April 2018 at VIPPEEJ IH (257-999-041)         Your child's response was B, and it was correct.       Item in April 2018 at VIPPEEJ IH (257-999-041)         Item in April 2018 at VIPPEEJ IH (257-999-041)       Item in April 2018 at VIPPEEJ IH (257-999-041)         Item in April 2018 at VIPPEEJ IH (257-999-041)       Item in April 2018 at VIPPEEJ IH (257-999-041)         Item in April 2018 at VIPPEEJ IH (257-999-041)       Item in April 2018 at VIPPEEJ IH (257-999-041)         Item in April 2018 at VIPPEEJ IH (257-999-041)       Item in April 2018 at VIPPEEJ IH (257-999-041)         Item in April 2018 at VIPPEEJ IH (257-999-041)       Item in April 2018 at VIPPEEJ IH (257-999-041)         Item in April 2018 at VIPPEEJ IH (257-999-041)       Item in April 2018 at VIPPEEJ IH (257-999-041)         Item in April 2018 at VIPPEEJ IH (257-999-041)       Item in April 2018 at VIPPEEJ IH (257-999-041)         Item in April 2018 at VIPPEEJ IH (257-999-041)       Item in April 2018 at VIPPEEJ IH (257-999-041)         Item in April 2018 at VIPPEEJ IH (257-999-041)       Item in April 2018 at VIPPEEJ IH (257-999-041)         Item in April 2018 at VIPPEEJ IH (257-999-041)       Item in April 2018 at VIPPEEJ IH (257-999-041)         Item in April 2018 at VIPPEEJ IH (257-999-041)       Item in April 2018 at VIPPEEJ IH (257-999-041)         Item in April 2018 at VIPPEEJ IH (257-999-041)       Item in April 2018 at VIPPEEJ IH (257-999-041)         Item in April 2018 at VIPPEEJ IH (257-999-04                                                                                                    | Test Questions                                                                                                    |  |  |
| Reporting Category 1:       1. Understanding/Analysis Across Genres         Student Expectation 8.2(E):       (2) Detailed Results         (2) Reading/Youchulary, Development: Students understand new vocabulary and use it when reading and writing: Students are expected to:       Item 1 of 44         (2) Reading/Youchulary, Development: Students understand new vocabulary and use it when reading and writing: Students are expected to:       Item 1 of 44         (3) Use a dictionary, a glossary, or a thesaurus (printed or electronic) to determine the meanings. sylabication, pronuncistors, alternate word choices, and parts of speech of words.       Item 1 of 44         Percentage of Students Who Answerd this Item Correctly:       90% of students in the state of Treass       Students are expected to:         8% of students in the darts:       (2) use a dictionary, a glossary, or a thesaurus (printed or electronic) to determine the sylabication, printed or electronic) to determine the expluse       (2) use a dictionary, a glossary, or a thesaurus (printed or electronic) to determine the expluse         90% of students in the darts:       (2) use a dictionary, a glossary, or a thesaurus (printed or electronic) to determine the sylabication printed or electronic) to determine the sylabication printed or electronic) to determine the sylabication printed or electronic) to determine the sylabication printed or electronic) to determine the sylabication printed or electronic) to determine the sylabication printed or electronic) to determine the sylabication printed or electronic) to determine the sylabication printed or electronic) to determine the sylabication printed or electronic) to determine the sylabication printed or ele                                                                                                    | Test Questions  Nex  when reading                                                                                                    |  |  |
| Student Expectation 8.2(E):       item 1 of 44         (2) Reading/Vocabulary Development. Students understand new vocabulary and use it when reading and writing. Students are expected to:       Reporting Category 1:         (6) use a dictionary, a glossary, or a thesaurus (printed or electronic) to determine the meanings, syllabication, prorunciations, alternate word choices, and parts of speech of words.       Student Expectation 8.2(E):         Percentage of Students Who Answered this Item Correctly:       00% of students in the state of Texas       Student Support Students Support Students and new vocabulary and use it was origoned words.         Student Expectation B.2(E):       0.1 Answered this Item Correctly:       0.2 Reading/Vocabulary Development. Students understand new vocabulary and use it was origoned words.         Students who answered this Item Correctly:       0.2 Reading/Vocabulary Development. Students understand new vocabulary and use it was origoned words.         Students who answered this Item Correctly:       0.2 Reading/Vocabulary Development. Students understand new vocabulary and use it was and writing. Students and expected to:         Student Students on the campus       (E) use a dictionary, a glossary, or a thesaurus (printed or electronic) to determine the syllabication, pronunciations, alternate word choices, and parts of speech of words.         Passage       Item Rationales       Parcentaee of Students with Answered this Item Correctly:                                                                                                    | Net when reading                                                                                                    |  |  |
| (E) use a dictionary, a glossary, or a thesaurus (printed or electronic) to determine the meanings, sylabication, pronunciations, alternate word choices, and parts of speech of words.       Reporting Category 1:         sylabication, pronunciations, alternate word choices, and parts of speech of words.       1. Understanding/Analysis Across Genres         errectage of Students Who Answered this Item Correctly:       0. (2) Reading/Young/Development. Students word choices, and parts of speech of words use it will and writing.         % of students in the state of Texas       20 Reading/Young/Development. Students are expected to:         4% of students on the campus       (2) Reading/Young/Development. Students word choices, and parts of speech of words.         Passage       Item       Rationales         Passage       Item       Rationales                                                                                                    | : when reading                                                                                                    |  |  |
| rcentage of Students Who Answered this Item Correctly:<br>6 of students in the state of Texas<br>6 of students in the state of Texas<br>6 of students in the district:<br>1 of students on the campus<br>Passage Item Rationales Rationales Item Rationales Item Rationale Item Rationales Item Rationales Item Rationale Item Rationales Item Rationales Item Rationale | when reading                                                                                                    |  |  |
| % of students on the campus     (E) use a dictionary, a glossary, or a thesaurus (printed or electronic) to determine the syllabication, pronunciations, alternate word choices, and parts of speech of words.       Passage     Item     Rationales       Passage     Percentage of Students Win Answerd this Item Concerthy.                                                                                                    |                                                                                                    |  |  |
| Passage Item Rationales Percentage of Students Who Answered this Item Correctly:                                                                                                    | .he meanings,                                                                                                    |  |  |
|                                                                                                    |                                                                                                    |  |  |
| t questions and onswer choice explorations are provided in the language your child tested.       90% of students in the state of leas         Read the following dictionary entry.       58% of students in the district         4% of students on the rampus       44% of students on the rampus                                                                                                    |                                                                                                    |  |  |
| Stretch \Stretch \n Rationales                                                                                                    |                                                                                                    |  |  |
| what is normal 2. the length or Test questions and power child tested.                                                                                                    |                                                                                                    |  |  |
| extent of an area 3, a communus period of time 4, the amount of                                                                                                    |                                                                                                    |  |  |
| elasticity of something Det address the way the word structure of something Det address the way the word structure of something. These words and structure something. These words and structure something. These words and structure something. These words and structure something. These words and something. These words and something. These words an           | aragraph 9.<br>c area while<br>st that in this<br>rea.                                                                                                    |  |  |
| Which definition best matches the way the word stretch is used in paragraph 9?<br>Option A is incorret<br>Definition 1<br>Definition 1                                                                                                    | al given their<br>refers to the                                                                                                    |  |  |
| Definition 2 While the word "scurried" emphasizes how long it took the author<br>Option C is incorrel. The House's the word scurried and an area, not a period of time.                                                                                                    | While the word "scurried" emphasizes how long it took the author and his<br>brother to cross the street, "half-block" suggests the word <u>stretch</u> refers to<br>the length of an area, not a period of time. |  |  |
| Definition 3 Option D is incorrect The word stretch is not referring to the physical attributes of the a the annuality of elasticity in samething.                                                                                                    | e author or                                                                                                    |  |  |

Student Report Cards with 2018 STAAR results will be available June 13, 2018. You can access prior scores now on the Student Portal.